# <u>Guía para generar Backups de las Bases de datos</u> (SUP, SIGA, SIAF)

### Generación manual de Bakup de la BD SIGA

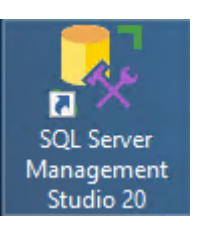

1.- Ingresar a SQL Server Management Studio 20

2.-

| Server                  | rties   Always Encrypted   Additional Connection Parameters |
|-------------------------|-------------------------------------------------------------|
| Server type:            | Database Engine                                             |
| Server name:            | B_SIG_01                                                    |
| Authentication:         | Windows Authentication                                      |
| User name:              | B_SIG_01\Administrador                                      |
| Password:               |                                                             |
| Connection Security -   | Remember password                                           |
| Encryption:             | Mandatory                                                   |
| Host name in certificat | Inust server certificate e:                                 |
| [                       | Connect Cancel Help Options                                 |

3.- Ir a la Base de datos SIGA, clic derecho; tareas/Copia de seguridad

| Object Explorer | <b>→</b> ₽ ×                                                                                                    |                                                                                                    |
|-----------------|----------------------------------------------------------------------------------------------------|----------------------------------------------------------------------------------------------------|
| Connect 👻 🏺 🎽 🗏 | ▼ 🕹 🚸                                                                                                    |                                                                                                    |
|                 | erver 16.0.1115.1 - B_SIG_01<br>Databases<br>E Snapshots<br>iguration<br>hostics<br>le<br>New Database<br>New Query |                                                                                                    |
| 🕀 💼 Replicat    | Script Database as                                                                                                  |                                                                                                    |
| 🕀 💼 Always (    | Tasks 🕨                                                                                                    | Detach                                                                                                    |
| e integrati     | Policies  Facets  Start PowerShell  Azure Data Studio  Azure SQL Managed Instance link                              | Take Offline<br>Bring Online<br>Encrypt Columns<br>Data Discovery and Classification                                                                 |
|                 | Reports +                                                                                                    |                                                                                                    |
|                 | Rename<br>Delete                                                                                                    | Restore Mirror                                                                                                    |
|                 | Refresh<br>Properties                                                                                               | Launch Database Mirroring Monitor<br>Ship Transaction Logs                                                                                           |
|                 |                                                                                                    | Generate Scripts<br>Generate In-Memory OLTP Migration Checklists<br>Extract Data-tier Application<br>Deploy Database to Microsoft Azure SQL Database |

4.- Quitamos el nombre que aparece en la parte inferior

| 📕 Copia de seguridad de b                                           | ase de datos - SIGA                                                                                                    |                        |
|---------------------------------------------------------------------|----------------------------------------------------------------------------------------------------|------------------------|
| eleccionar una página                                               | 🔄 🔄 Generar script 👻 📑 Ayuda                                                                                                    |                        |
| General<br>Opciones                                                 | Origen Base de datos:<br>Modelo de recuperación:<br>Tipo de copia de seguridad:<br>Completente de copia de seguridad:<br>Base de datos<br>Archivos y grupos de archivos:<br>Conjunto de copia de seguridad<br>Nombre:<br>El conjunto de copia de seguridad expira:<br>Conjunto de copia de seguridad expira:<br>Conjunto de copia de seguridad expira:<br>Descripción:<br>El conjunto de copia de seguridad expira:<br>Conjunto de copia de seguridad expira:<br>Conjunto de copia de segu | tos Copil de seguridad |
| onexión                                                             | C Et: 06/10/2014                                                                                                    | -                      |
| ervidor:<br>3_SIG_01                                                | Destino<br>Copia de seguridad en: 📀 Disco                                                                                                    | C Cinta                |
| Conexión:<br>SIG_01\Administrador<br>Ver propiedades de<br>conexión | C:\Backups SIGA\2014\201410\Siga-06-10-14                                                                                                    | Agregar<br>Quitar      |
| ogreso<br>Listo                                                     |                                                                                                    | Contenido              |
| 14 B.F                                                              | 1.                                                                                                    |                        |

1

**5.**- Luego damos clic en el botón Agregar y seleccionamos la ruta donde se va a generar o guardar nuestro backup, en este caso ubicamos la siguiente ruta:

D:\Backups\202407 y escribimos el nombre de nuestro backup en este caso si la fecha actual es 24/07/2024, el nombre sería: Siga-24-07-24 y aceptamos, esperamos que salga un mensaje que todo se ha generado correctamente.

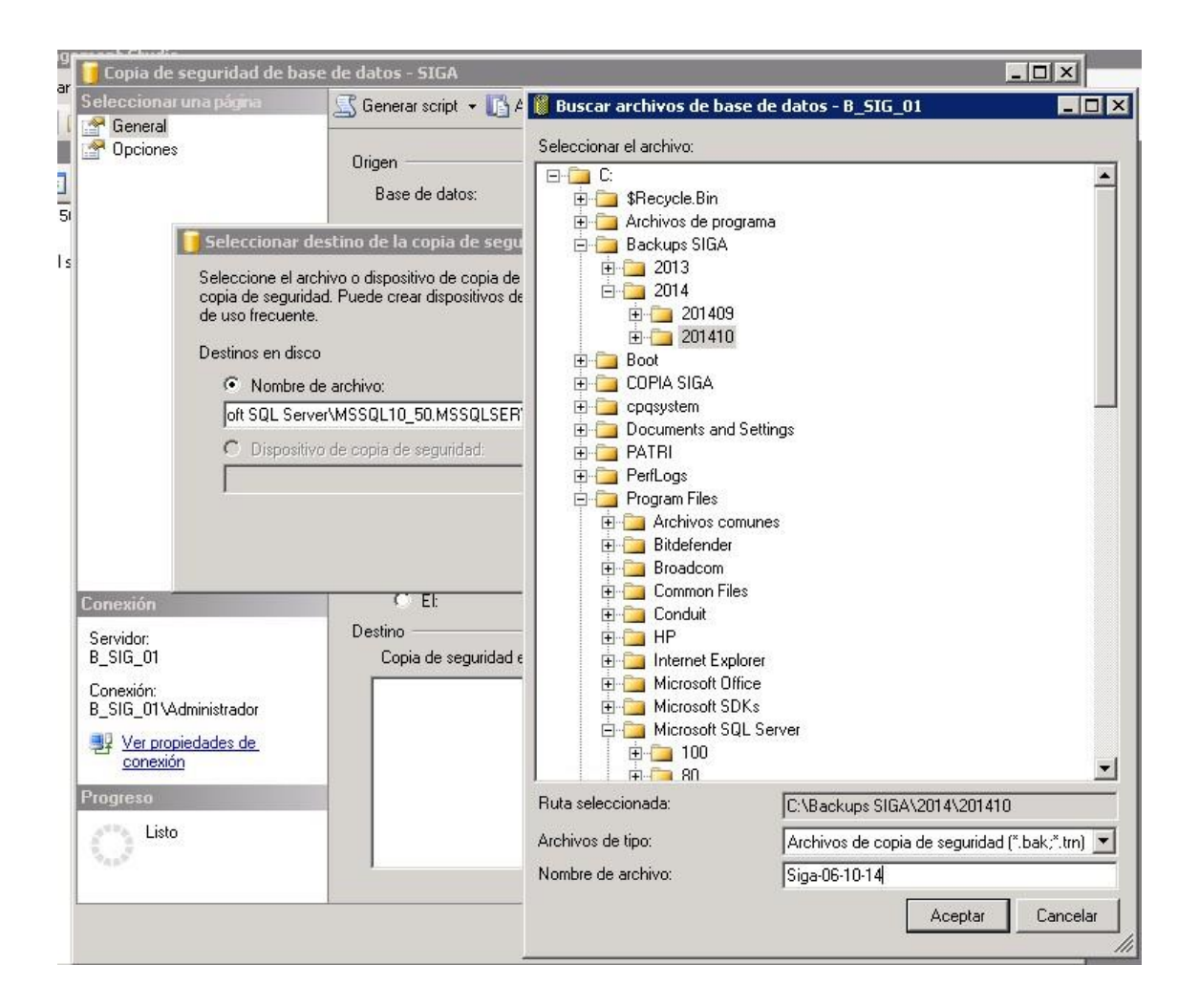

6.- Vamos al directorio D:\Backups SIGA\202407 y ubicamos nuestro backup

| Nombre 🔺 🔹          | <ul> <li>Fecha modificación</li> </ul> |                      |
|---------------------|----------------------------------------|----------------------|
| Siga-01-10-14.bak   | 01/10/2014 9:08                        |                      |
| 🔚 Siga-01-10-14     | 01/10/2014 9:13                        | Vemos nuestro backup |
| Siga-03-10-14       | 03/10/2014 8:10                        | generado, el próximo |
| 🔚 Siga-03-10-14     | 03/10/2014 8:14                        | paso es comprimirlo  |
| Siga-03-10-14-2.bak | 03/10/2014 17:31                       |                      |
| 🔚 Siga-03-10-14-2   | 03/10/2011 17:35                       |                      |
| Siga-06-10-14       | 06/10/2014 11:15                       |                      |

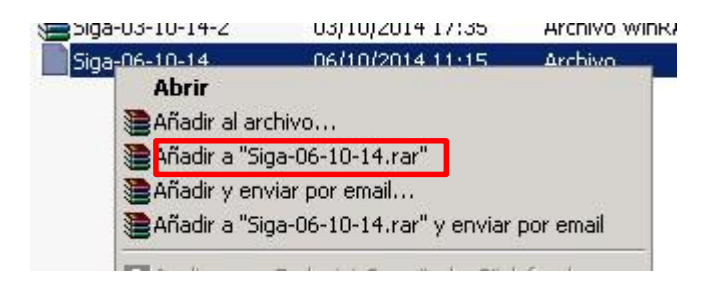

**7.**- Luego de hacer este proceso el servidor de copias de seguridad automático hará la copia respectiva.

Eso es todo...

### Generación de Bakup BD SIAF

1.- Ingresar al disco local F:\SIAF\_SP\SIAF\_VFP\; copiamos la carpeta **Data** y la pegamos dentro de D:\Backups\2024\ directorio que corresponde según mes, pero antes de pegar creamos una carpeta para este caso sería así: Siaf-24-07-24, dentro de ella copiamos la carpeta **Data**, luego comprimimos la carpeta, el servidor de copias de seguridad automáticas hará el resto.

Servidor SUP (BK\_SIG\_01)

Generación de Bakup SUP

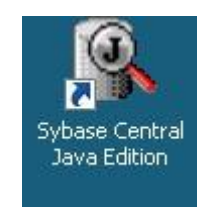

1.- Ingresar a Sybase Central Java Edition

2.- Conectar nuestra BD

| Sybase Central                                            |                                                                      |
|-----------------------------------------------------------|----------------------------------------------------------------------|
| <u>File E</u> dit <u>V</u> iew <u>T</u> ools <u>H</u> elp |                                                                      |
| 🌺 Sybase Central 🛛 🛛 💌                                    | 🔶 🔶 💼 🙀 💆 🛲 🔂 👗 🖻 🕮 🗡 🖆                                              |
| 🞇 Sybase Central                                          | Details                                                              |
| Adaptive Server Enterprise                                | Folders          Adaptive Server Enterprise         Clic en conectar |

| Connect to Adaptive Server Enterpris | e<br>          |
|--------------------------------------|----------------|
| User name: Administrador             | <u>0</u> K     |
| Password:                            | <u>C</u> ancel |
| Berver name: BKSIG01                 | ✓ Options>>    |

### **Credenciales:**

User name: Operador Password: Jo32-132

Desplegamos el servidor BKSIG01 y nos vamos a **Databases**, desplegamos y veremos las tres bases de datos de las cuales vamos a generar un backup de cada una de ellas:

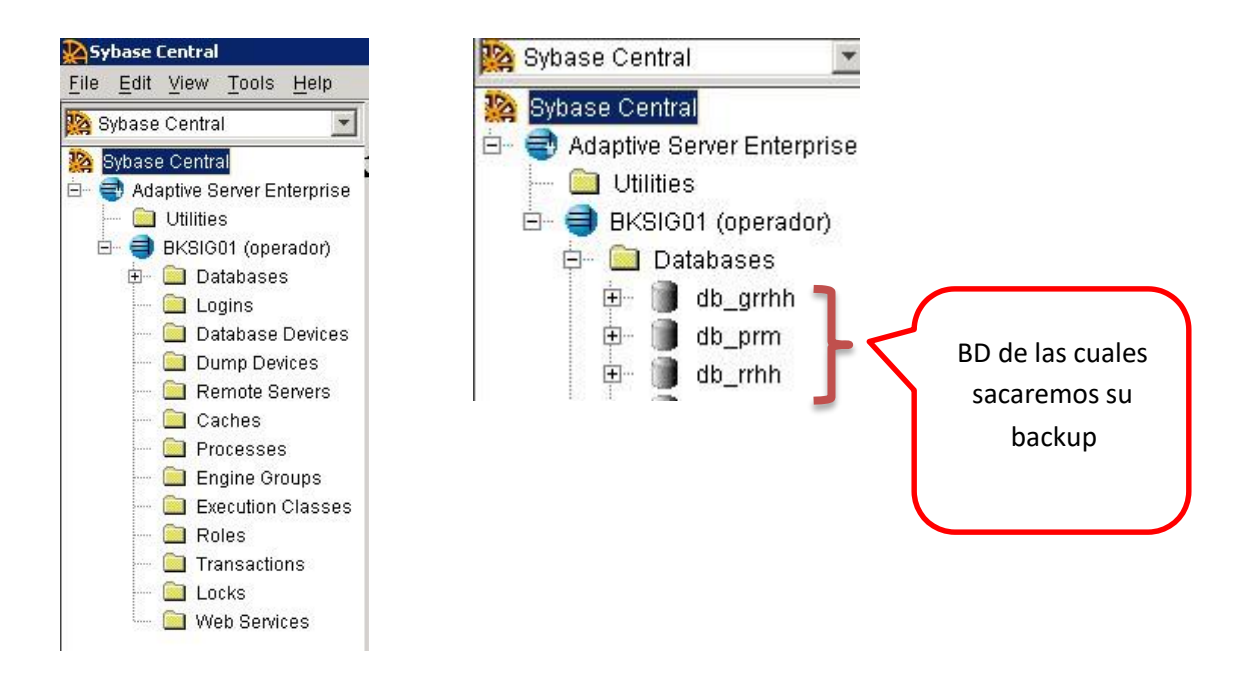

Generar backup, clic derecho en la base de datos db\_grrhh y clic en Backup

| 🛄 Databasi           | es Oystern                                       |
|----------------------|--------------------------------------------------|
| db 🗐                 | Backup                                           |
| _db_<br>db 🚺 -E      | <u>R</u> estore                                  |
| ∃- 🗻 ma              | <u>U</u> nmount                                  |
| ±- 🗍 mo              | Quiesce 🕨 🕨                                      |
| ±- 🗊 syb<br>±- 📄 syb | <u>C</u> heck Consistency<br>C <u>h</u> eckpoint |
|                      | Generate DDL                                     |
| Logins               | 🗙 <u>D</u> elete                                 |
| 🚞 Databa             | Properties                                       |

| 👰 db_grrhh Backup - 9 | ielect type of backup       | - [BKSIG01 (o   | perador)]      |         | ×      |
|-----------------------|-----------------------------|-----------------|----------------|---------|--------|
|                       | 💿 Backup the entir          | e database      |                |         |        |
|                       | C B <u>a</u> ckup the trans | saction log     |                |         |        |
|                       | The transaction log         | records all ch  | anges to the d | atabase |        |
| <b>₹</b>              | Restriction: The log        | ı must exist in | its segment    |         |        |
| کہ                    |                             |                 |                |         |        |
| N                     |                             |                 |                |         |        |
|                       |                             |                 |                |         |        |
|                       |                             | < <u>B</u> ack  | Next >         | Einish  | Cancel |

# Nos muestra la siguiente ventana o asistente, clic en Next

## Clic en Add

| elect Dump Devices - [BKS10 | of (operador)]    | ×            |
|-----------------------------|-------------------|--------------|
| Name                        | Default Options   | A <u>d</u> d |
|                             |                   | Remove       |
| <u>&lt; B</u>               | ack Next > Einist | n Cancel     |

Seleccionamos el Named dum device según corresponda, es decir el mismo que tenga el nombre de la base de datos, para este caso sería db\_grrhh\_dmp ya que nuestra base de datos es db\_grrhh y clic en ok.

| Named (                 | Jump device    |     |       |
|-------------------------|----------------|-----|-------|
| 🗐 db_                   | grrhh_dmp      |     | •     |
| ○ <u>E</u> xplicit d    | lump device    |     |       |
| Physical                | path:          |     |       |
| □ At ren                | note backun se | wer |       |
|                         |                |     |       |
| вкаво                   | 1              |     |       |
| Tape option             | s              |     |       |
| Volumn nar              | ne:            |     |       |
|                         | it             |     | bytes |
| –<br><u>T</u> ape capac | ny.            |     |       |

Clic en Finish, y luego esperar.

|          | Name         | Default Options | A <u>d</u> d |
|----------|--------------|-----------------|--------------|
|          | db_grrhh_dmp | Yes             |              |
|          |              |                 | Remove       |
|          |              |                 |              |
|          |              |                 |              |
|          |              |                 |              |
| <b>F</b> |              |                 |              |
|          |              |                 |              |
|          |              |                 |              |
| 2        |              |                 |              |
| 2        |              |                 |              |
| ~        |              |                 |              |

Luego aparecerán estas líneas, vamos a la parte inferior y nos aseguramos que haya terminado sin problemas

Backup Server: 4.58.1.1: Database db\_grrhh: 23732 kilobytes DUMPed. Backup Server: 4.58.1.1: Database db\_grrhh: 24074 kilobytes DUMPed. Backup Server: 4.58.1.1: Database db\_grrhh: 24244 kilobytes DUMPed. Backup Server: 4.58.1.1: Database db\_grrhh: 24586 kilobytes DUMPed. Backup Server: 4.58.1.1: Database db\_grrhh: 24758 kilobytes DUMPed. Backup Server: 4.58.1.1: Database db\_grrhh: 24758 kilobytes DUMPed. Backup Server: 4.58.1.1: Database db\_grrhh: 24928 kilobytes DUMPed. Backup Server: 4.58.1.1: Database db\_grrhh: 25260 kilobytes DUMPed. Backup Server: 3.43.1.1: Dump phase number 1 completed. Backup Server: 3.43.1.1: Dump phase number 2 completed. Backup Server: 3.43.1.1: Dump phase number 3 completed. Backup Server: 4.58.1.1: Database db\_grrhh: 25268 kilobytes DUMPed.

Debemos seguir los mismos pasos con las otras BD como son: db\_grrhh db\_prm db\_rrhh

#### Luego ir a F:\OrdenPeru\rrhh\basedato\backup

Copiamos las tres Base de datos generados al directorio **D:\Backups\2024\202407**, antes creamos una carpeta dentro de 202407 con el nombre para este caso **SUP-24-07-24**, luego pegamos y comprimimos la carpeta, una copia en la PC y la otra en el disco externo.

#### **RECOMENDACIONES**

Se sugiere tener en consideración cada punto descrito en esta guía para que nuestros backups de las bases de datos antes mencionadas no tengan o presenten algún problema al momento de su restauración.

Eso es todo...

Oficina de Informática y Sistemas Luis Gabriel Vera Flores luisvera@ugelsanignacio.gob.pe Anexo 107